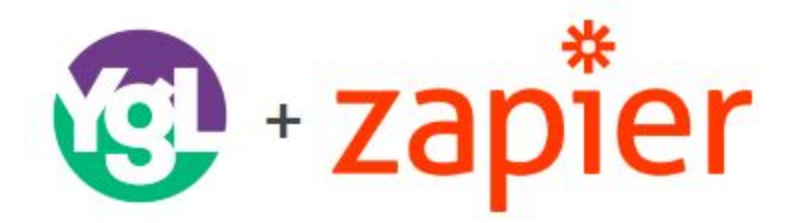

# Integration through Zapier with YGL as the Trigger APP

1. Create an account with Zapier If you already have an account to use then you can skip this step

2. Click this link in order to be able to make zaps with YGL: <u>YGL Developer Invite to Integrate</u> with Zapier

- 3. In your Zapier account, select 'Make a Zap'
- 4. For the "Trigger App" search You've Got Leads and select

#### Screenshot 1.

| 1. Set up this step | ~ |              | Choose a      | Trigger App |            |
|---------------------|---|--------------|---------------|-------------|------------|
| Choose App          |   | youvegot     |               |             |            |
| 👸 Yout this Stop    |   | You've Got L | eads          |             | 887A       |
|                     |   | Tou've Got L | eads          |             | BETA       |
| ACTION              |   |              | E             | <b>U</b>    | -          |
| 2. Set up this step | × | Gmail        | Google Sheets | MailChimp   | Salesforce |
|                     |   |              | -             |             | -          |
|                     |   |              |               | t           | <b>W</b>   |
|                     |   | Slack        | Trello        | Typeform    | Wufoo      |

5. Once you've select 'You've Got Leads', it will prompt you to connect the account with an API key (screenshot 2 below) which you can obtain by clicking on the YGL community API key window. (screenshot 3 below). If you do not have access to a community on YGL, please connect with the organization's corporate user to request access or ask that they provide the community's API keys. Once you've obtained the API key, enter or paste into prompt from Zapier. (see screenshot 1 above) and click 'continue'

#### Screenshot 2.

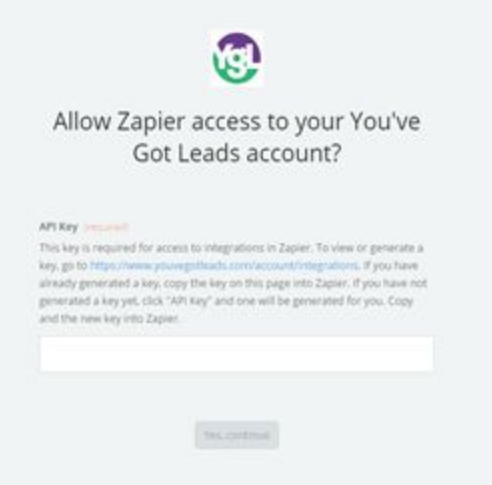

## Screenshot 3.

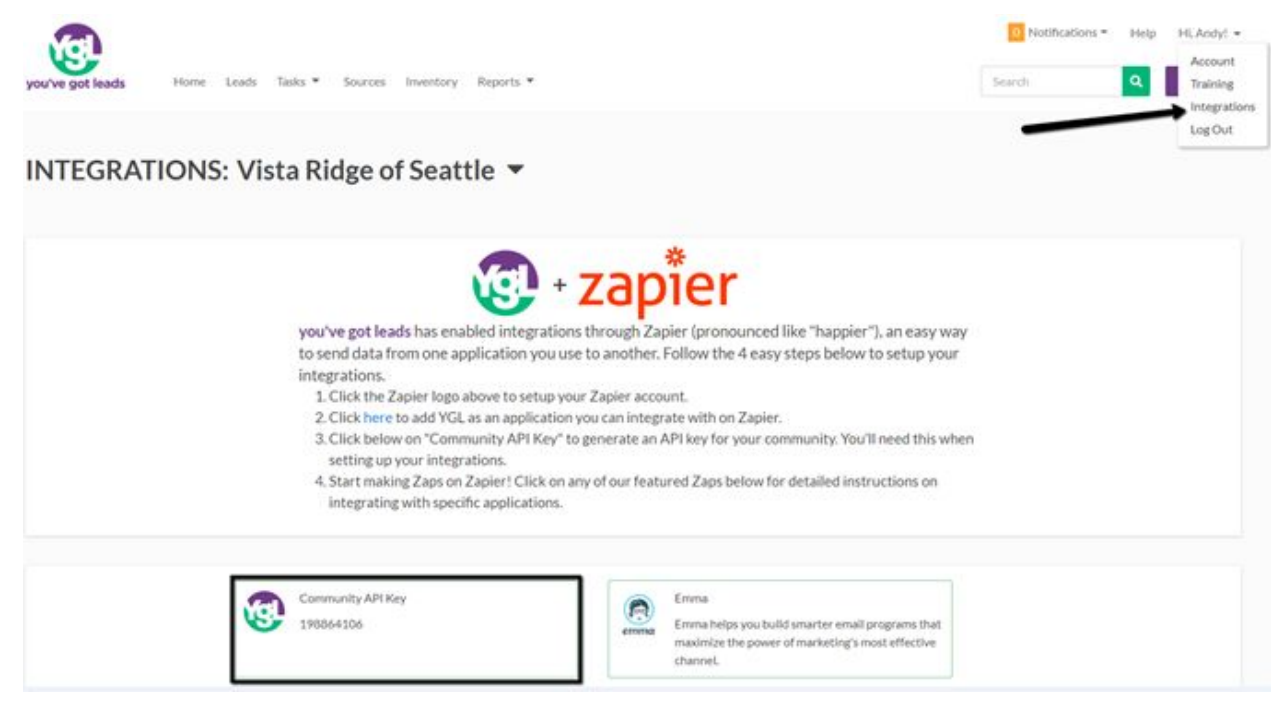

6. You will be brought to a page that looks like the below screenshot 4. Using YGL as the Trigger APP, select the trigger you want and click save + continue.

## Screenshot 4.

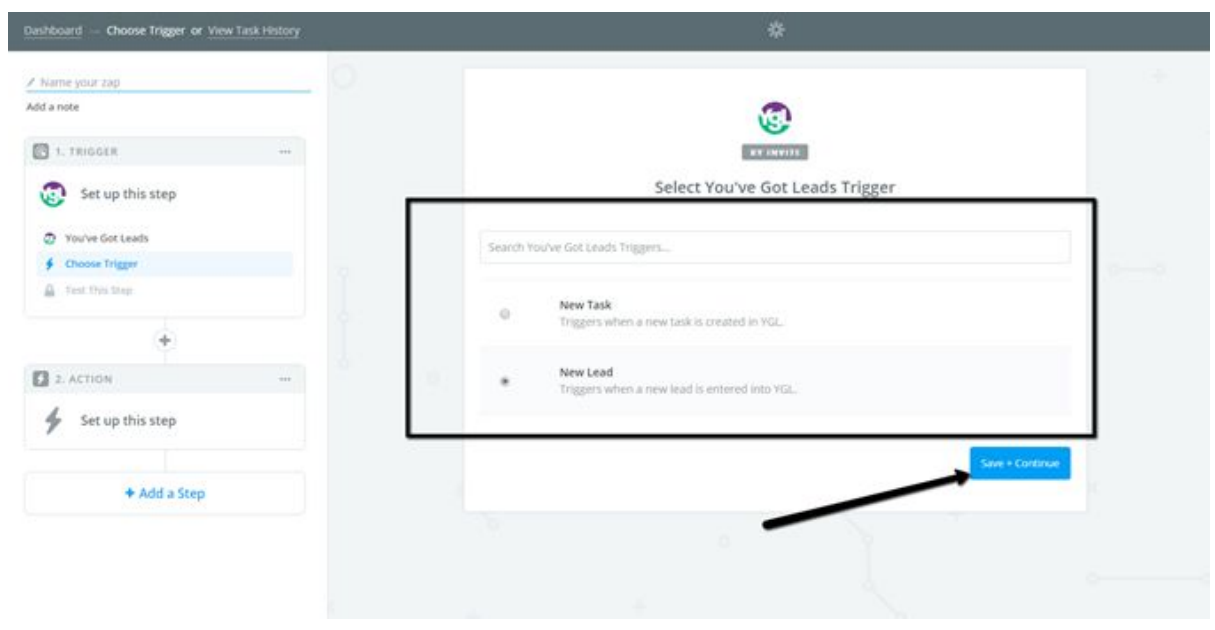

7. If you have multiple community accounts to connect click Connect an Account on the Choose Account step and then enter the API key obtained from the Integrations tab for that community in API Key field. (reference screenshot 2. above).

## Screenshot 5.

| Dashboard — Choose Account or View Task History | zapier                                |          |  |  |  |  |
|-------------------------------------------------|---------------------------------------|----------|--|--|--|--|
| ✓ Name your zap                                 |                                       |          |  |  |  |  |
| Add a note                                      |                                       |          |  |  |  |  |
| 1. TRIGGER                                      | 87 INVIT                              |          |  |  |  |  |
| 😨 New Lead                                      | Select You've Got Leads Account       |          |  |  |  |  |
| You've Got Leads     New Lead                   | Search your You've Got Leads Accounts |          |  |  |  |  |
| Choose Account                                  | / Vista Ridge of Seattle              |          |  |  |  |  |
| Test This Step                                  | added 2 years ago, used in 1 Zap      | Test     |  |  |  |  |
| +                                               | / Virta Didaa of Dakar                |          |  |  |  |  |
| 2 ACTION                                        | added 2 years ago, used in 3 Zaps     | Test     |  |  |  |  |
| set up this step                                | / Vista Ridge of Lake Elsinore        |          |  |  |  |  |
|                                                 | added 2 hours ago, used in 1 Zap      | Test     |  |  |  |  |
| + Add a Step                                    |                                       |          |  |  |  |  |
|                                                 | Connect an Account                    |          |  |  |  |  |
|                                                 |                                       |          |  |  |  |  |
|                                                 |                                       | Continue |  |  |  |  |
|                                                 |                                       |          |  |  |  |  |

8. After connecting the account by entering the API Key, name the account (such as the specific community name) and then Test, see screenshot 6 and 7.

# Screenshot 6.

| Name your zap      |                                 |        | <b>U</b>                          |      |  |  |
|--------------------|---------------------------------|--------|-----------------------------------|------|--|--|
| id a note          |                                 |        | . AV INVITE                       |      |  |  |
| 1. TRIGGER         | Select You've Got Leads Account |        |                                   |      |  |  |
| New Lead           |                                 | Search | your You've Got Leads Accounts    |      |  |  |
| You've Got Leads   |                                 |        |                                   |      |  |  |
| ∳ New Lead         |                                 |        | Vista Ridge of Seattle            | Test |  |  |
| 🛓 Choose Account   |                                 |        | added 2 years ago, used in 1 Zap  |      |  |  |
| A Test This Step   |                                 |        |                                   |      |  |  |
|                    |                                 |        | Vista Ridge of Baker              | Test |  |  |
| +                  |                                 |        | added 2 years ago, used in 3 Zaps |      |  |  |
| 2. ACTION ····     |                                 |        | / Vieta Didna of Laka Elkinova    |      |  |  |
| 4 Set up this step |                                 |        | added 2 hours ago, used in 1 Zap  | Test |  |  |
| ×                  |                                 | _      |                                   | _    |  |  |
|                    | _                               |        | ✓ Vista Ridge of Wildwood         | 7.4  |  |  |
| + Add a Step       |                                 | 0      |                                   | 1620 |  |  |

## Screenshot 7.

| Dashboard — Choose Account or View Task History        |   | zapier                                                    |
|--------------------------------------------------------|---|-----------------------------------------------------------|
| ✓ Name your zap                                        | 0 | <b>@</b>                                                  |
| Add a note                                             |   | BY INVITE                                                 |
| 1. TRIGGER ···                                         |   | Select You've Got Leads Account                           |
| 😨 New Lead                                             |   | - Search your You've Got Leads Accounts                   |
| <ul> <li>You've Got Leads</li> <li>New Lead</li> </ul> |   | / Vista Ridge of Seattle                                  |
| Le Choose Account                                      |   | added 2 years ago, used in 1 Zap                          |
| Test This Step                                         |   | Vista Ridge of Baker<br>added 2 years ago, used in 3 Zaps |
| 2. ACTION ···                                          |   | / Vista Ridge of Lake Elsinore                            |
| set up this step                                       |   | added 2 hours ago, used in 1 Zap                          |
|                                                        |   | Vista Ridge of Wildwood                                   |
| + Add a Step                                           |   | added 3 minutes ago, used in 0 Zaps                       |
|                                                        |   | Connect an Account                                        |
|                                                        |   | Save + Continue                                           |

9. After you've successfully entered the API key and tested you'll need to + Add a Step, (see screenshot 8.)

| Dashboard or View Task History                          | zapier                                                               |  |  |  |  |  |  |
|---------------------------------------------------------|----------------------------------------------------------------------|--|--|--|--|--|--|
| ✓ Name your zap<br>Add x note                           | Air                                                                  |  |  |  |  |  |  |
| IL TRIGGER       ·     New Lead     Vou/we Got Leads    | PLEASE CHECK THE POLLOWING:<br>1. Your Zap currently lacks an Action |  |  |  |  |  |  |
| New Lead     Vorta Bidge of Wildwood     Test This Step |                                                                      |  |  |  |  |  |  |
| + Add a Step                                            | -                                                                    |  |  |  |  |  |  |
|                                                         |                                                                      |  |  |  |  |  |  |

# Screenshot 8.

10. This next step is called an Action Step and the app you choose will be your '**Action App**' (such as Mailchimp). And then connect account.

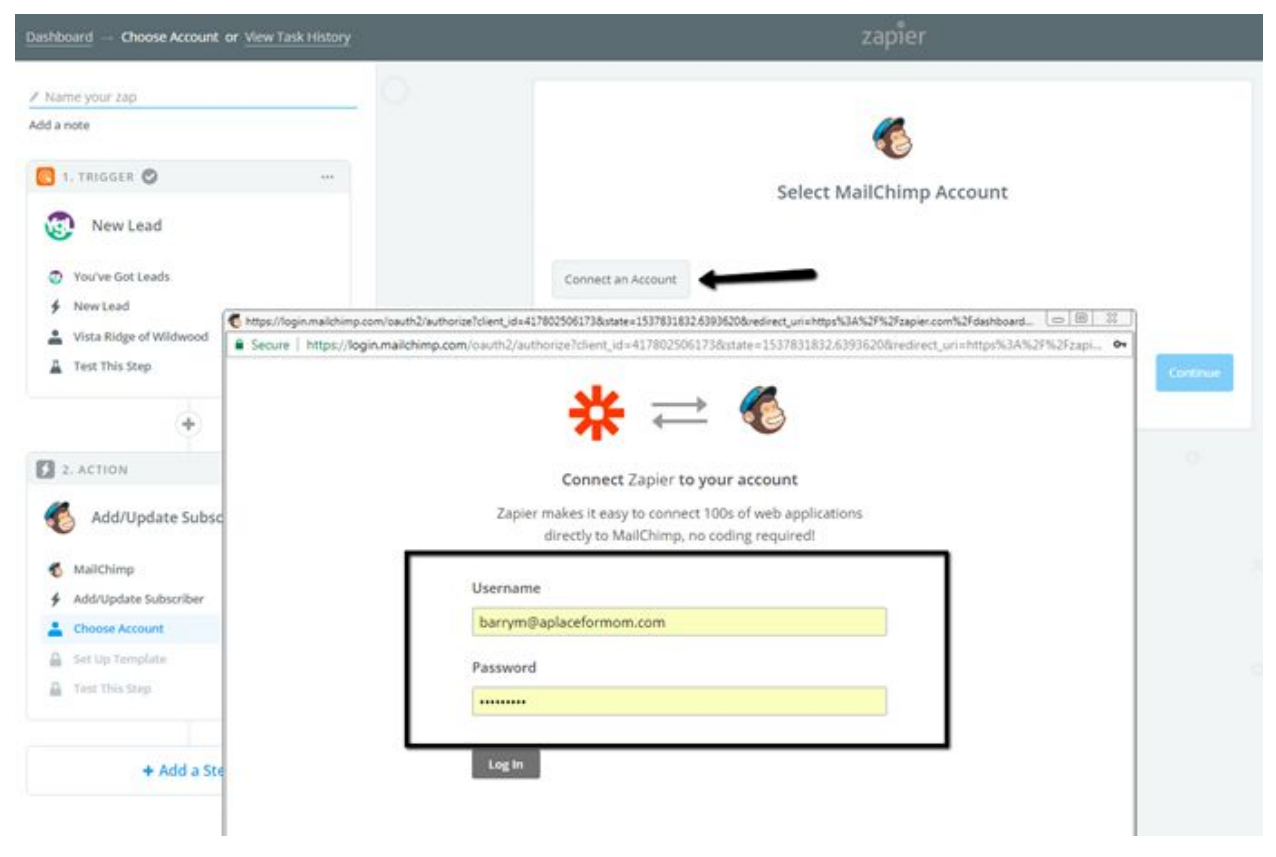

#### Screenshot 9.

11. Once you've logged in to Mailchimp (or a different Action App) choose save and continue (note, you may choose 'Test' to ensure it is working property).

#### Screenshot 10.

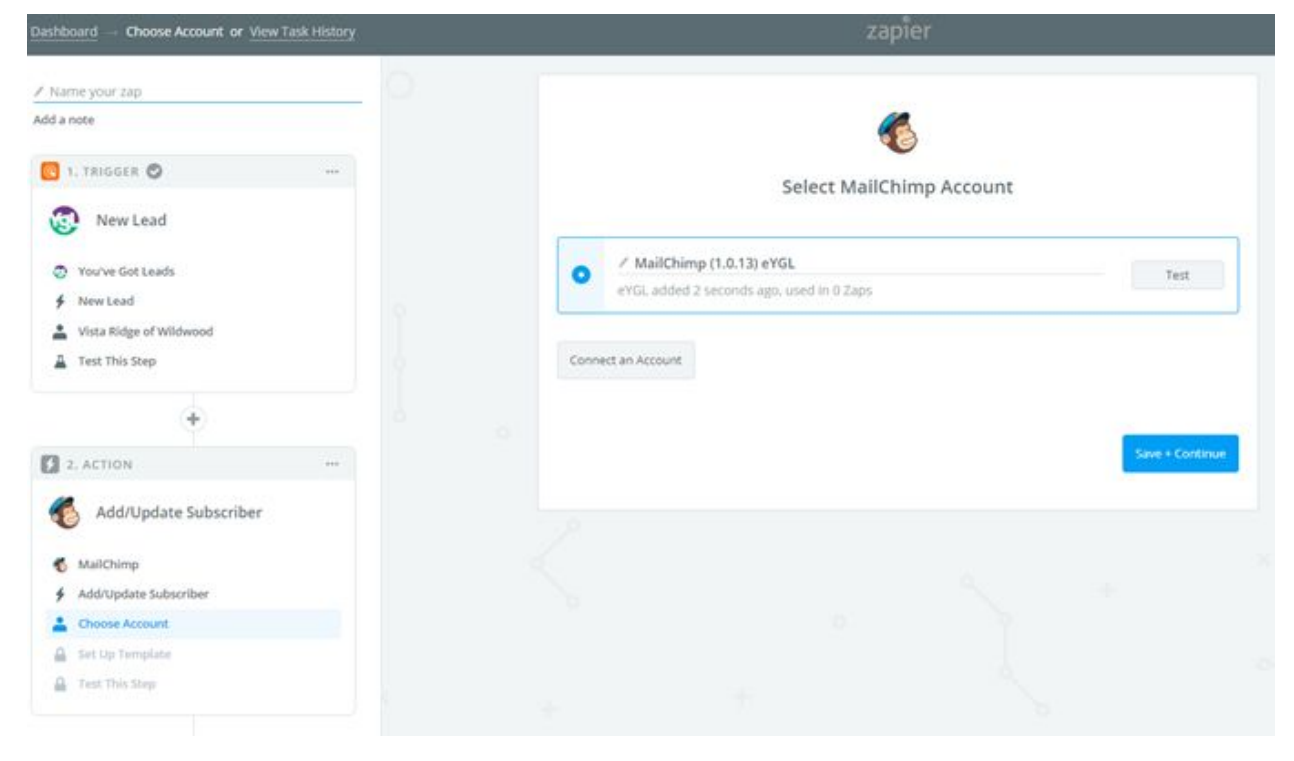

12. Then choose your existing recipient's list from Mailchimp and the subscriber email

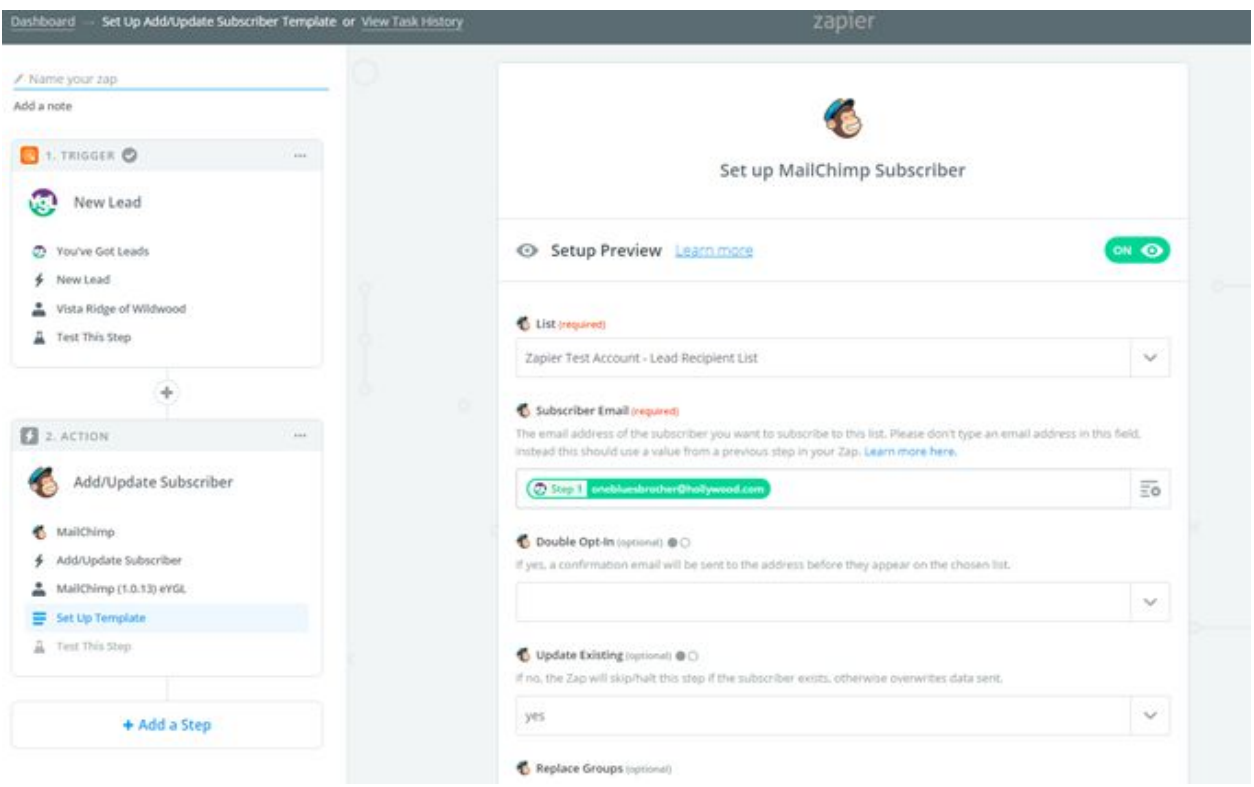

## Screenshot 11.

13. Once you've completed the required fields in step 12. then test the subscriber and you should receive a Test was successful notification, like screenshot 12.

| shboard Test This Step or View Task History             |   | zapier                                                                                        |      |
|---------------------------------------------------------|---|-----------------------------------------------------------------------------------------------|------|
| Name your zap                                           | 0 | * V S Test was successful!<br>We'll use this as a sample for setting up the rest of your Zap. |      |
| d a note                                                |   |                                                                                               |      |
| 1. TRIGGER 🕑                                            |   |                                                                                               |      |
| New Lead                                                |   | A Test subscriber was sent to MaliChimp just now.                                             |      |
| <ul> <li>You've Got Leads.</li> <li>Merchand</li> </ul> |   | SAMPLE FROM MAILCHIMP:                                                                        |      |
| Vista Ridge of Wildwood                                 |   | Q Search                                                                                      |      |
| A Test This Step                                        |   | timestamp_opt: 2018-09-24T23:38:12+00:00                                                      | Ì    |
| (+)                                                     |   | vip: false                                                                                    |      |
|                                                         |   | email_client:                                                                                 |      |
| 2. ACTION O                                             |   | id: 656101d8ec0b4ef9a93656333e030b00                                                          |      |
| 6 Add/Update Subscriber                                 |   | stats:                                                                                        |      |
| 6 MailChimp                                             |   | avg_click_rate: 0                                                                             |      |
| Add/Update Subscriber                                   |   | avg_open_rate: 0                                                                              |      |
| AailChimp (1.0.13) eYGL                                 |   | unique_email_id: a5782acf8c                                                                   |      |
| Edit Template                                           |   | tags_count: 0                                                                                 |      |
| <ul> <li>rest mas step</li> </ul>                       |   | member_rating: 2                                                                              | 3    |
| + Add a Step                                            |   | Re-test This Step or Fit                                                                      | nish |

## Screenshot 12.

14. Once you click Finish you will be ready to Name your zap and turn in 'on'!

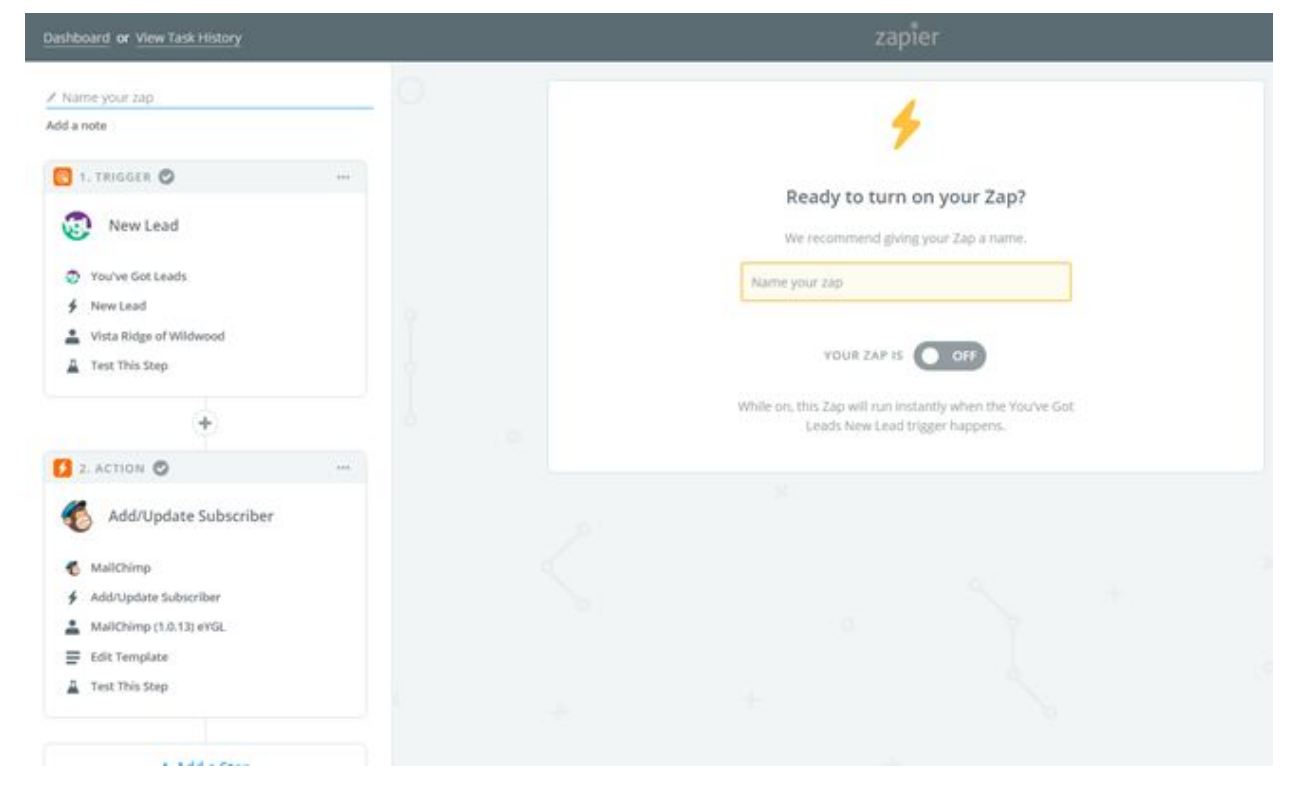

## Screenshot 13.

15. Once you've activated your Zap, you will start to see new Leads that are entered into you YGL account, be automatically entered into the Mailchimp Subscribers list!

| Screenshot 14.           |                                        |             |           |         |              |      |                 |           |                |              |
|--------------------------|----------------------------------------|-------------|-----------|---------|--------------|------|-----------------|-----------|----------------|--------------|
| Campaigns Templates List | s Reports                              |             |           |         |              |      |                 |           |                | <b>C</b> 1   |
|                          | Zapier Test Account -<br>Switch list * | - Lead R    | ecipient  | List 2  | а <b>ч</b> Q |      |                 |           |                |              |
|                          | Filter By Tags + View Segment +        | New Segment |           |         |              |      |                 | Toggi     | e Columns 🛩    | Export List  |
|                          | Email Address                          | First Name  | Last Name | Address | Phone Number | Tep. | Email Marketing | Source    | Contact Rating | Date Added   |
|                          |                                        | Barry       | Mayer     |         | 412-555-1212 |      | Subscribed      | Admin Add | *****          | 9/24/18 7/28 |
|                          | onebluesbrother@hollywoo_ >            |             |           |         |              |      | Subscribed      | Zapier    | *****          | 9/24/18 7:38 |
|                          | TGLintegration@email.edu               |             |           |         |              |      | Subscribed      | Zapier    | *****          | 9/24/18 7:56 |